## 佛光電子大藏經

【安裝佛光電子大藏經】

- 一、系統需求
  - ・使用 Microsoft Windows XP SP3/Vista/Win7
  - •安裝需有 500MB 硬碟空間
  - ・使用者電腦需要 Microsoft.Net Framework 4 Client

### 二、安裝方法

- 1. 將佛光電子大藏經 CD 片插入 CD-ROM 光碟機中
- 2. CD-ROM 光碟機的位置,點選〔setup.exe〕
- 安裝步驟
- 執行〔setup.exe〕→〔Install〕→出現畫面(Install firebird data/Install tfont)→〔Next〕→〔Finish〕
   →〔安裝〕→正在安裝 佛光電子大藏經(可能要花幾分鐘的時間)→安裝完畢後,會出現
   佛光電子大藏經畫面

### 安裝步驟圖

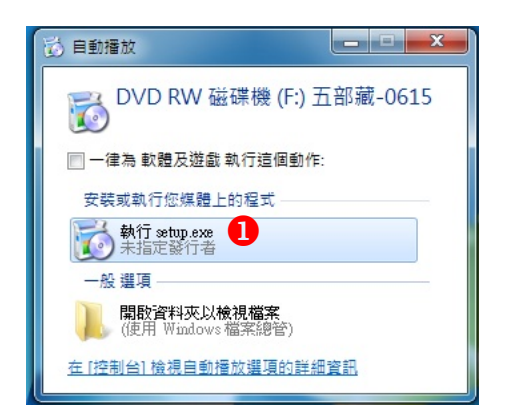

| 🔂 fgs_ebook2011 Setup                                       | X |
|-------------------------------------------------------------|---|
| The following components will be installed on your machine: |   |
| Firebird Data<br>tFont                                      |   |
| Do you wish to install these components?                    |   |
| If you choose Cancel, setup will exit.                      |   |
| Install                                                     |   |

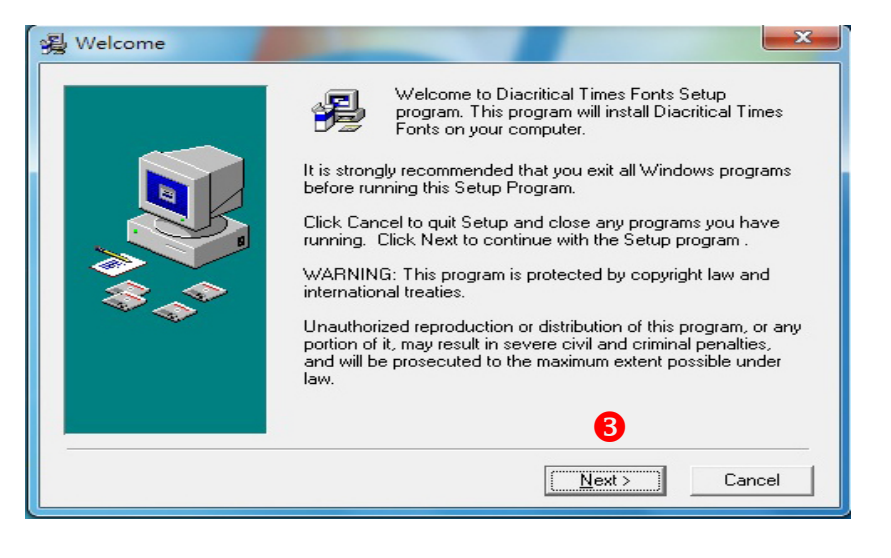

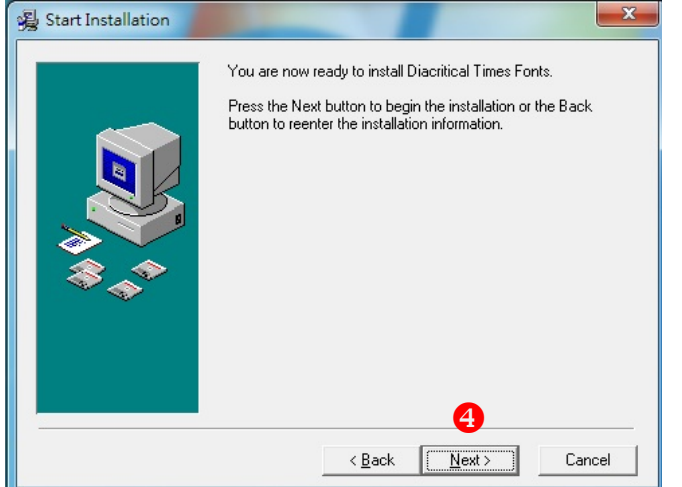

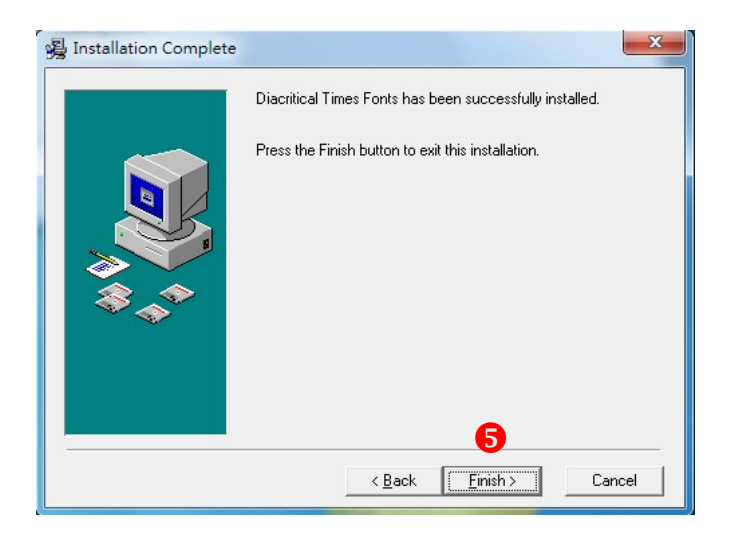

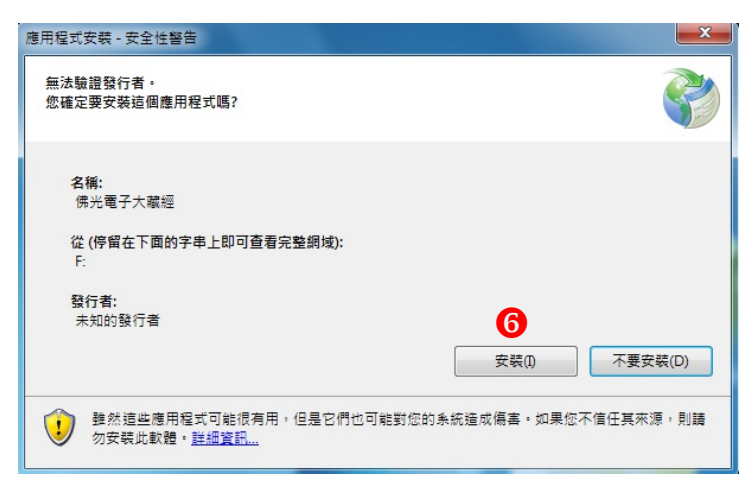

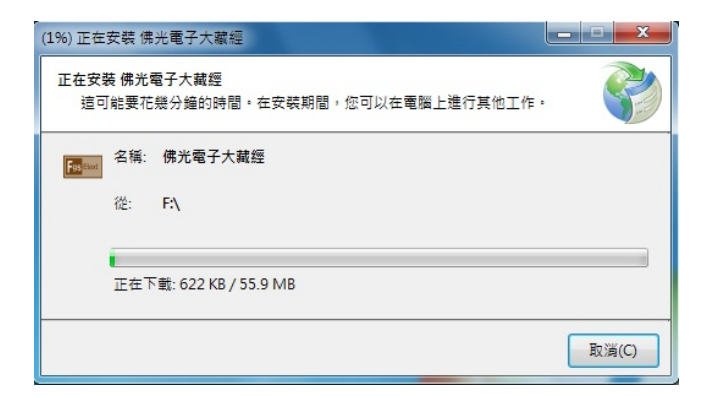

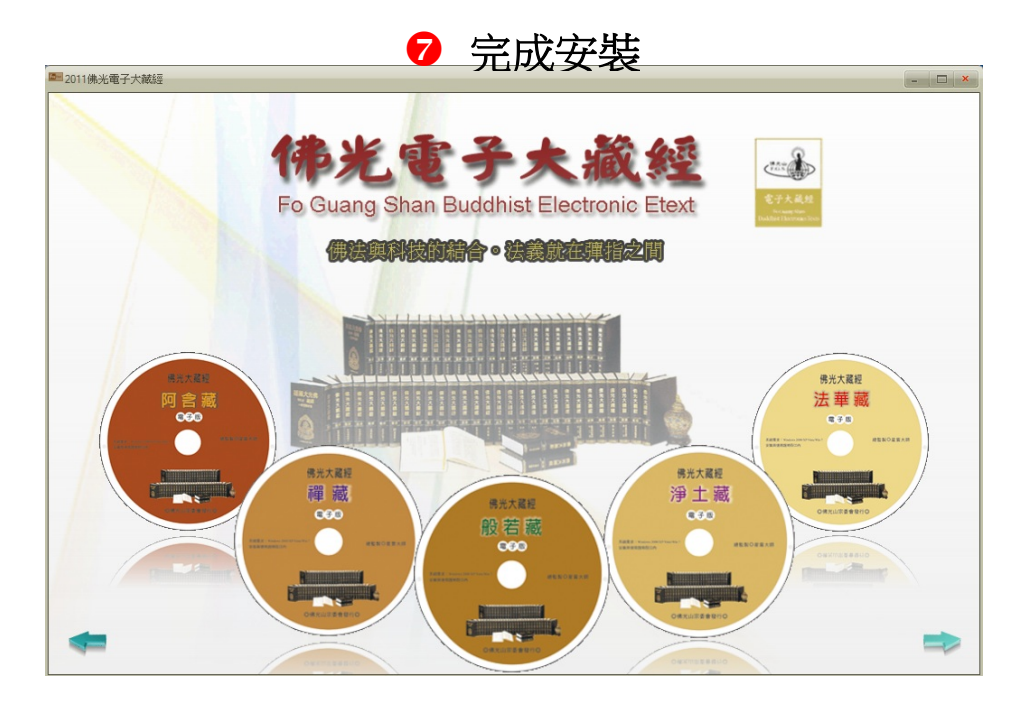

三、解除安裝方法

請至「控制台」選取「佛光電子大藏經」按解除安裝。

【開始使用佛光電子大藏經】

1.移動滑鼠指標至螢幕桌面上的〔佛光電子大藏經〕的小圖片 (icon)上, 按兩次滑鼠左鍵,即可開啟。

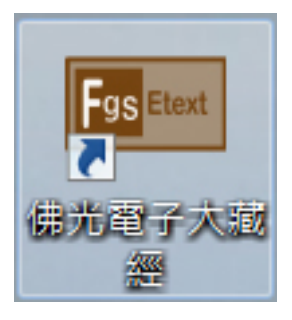

2.進入佛光電子大藏經首頁,點選欲閱讀的藏經類別,即可開啟經文內容。

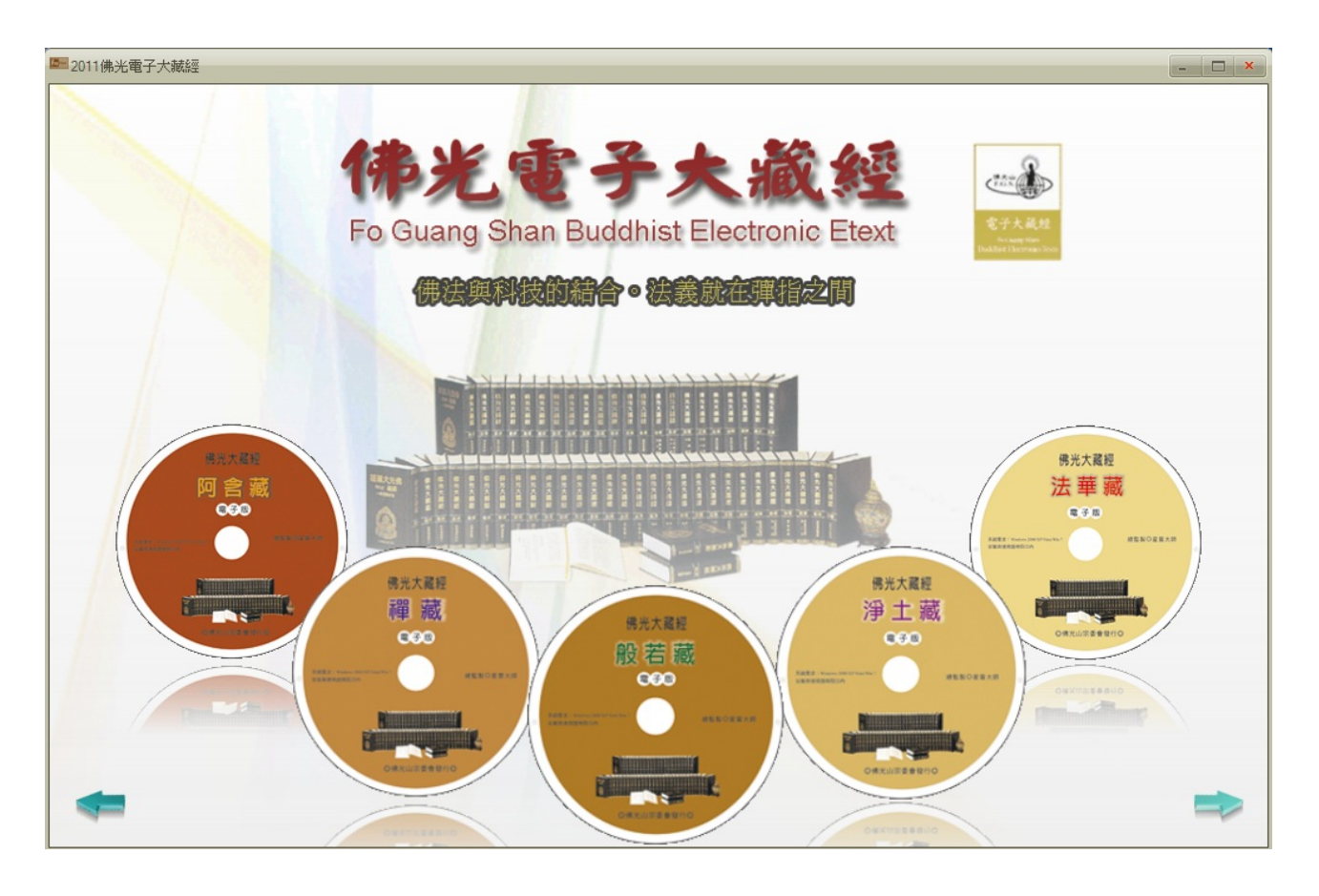

#### ■ 視窗簡介 (配合圖說)

- ❶〔目錄〕左邊視窗:顯示所有檔案 (章節) 名稱。
- 2〔經文內容〕右邊視窗:顯示目前章節內容。
- ③〔查詢〕下方視窗:輸入關鍵字,查詢經文內容。
- ④〔瀏覽記錄〕記錄閱覽過的經典目錄。
- **5**〔書籤〕顯示所選取儲存的查詢結果。
- 6〔查詢結果〕顯示符合查詢條件的經目。
- ⑦〔字體大小〕右上方視窗:可以調整(%)顯示字體大小。

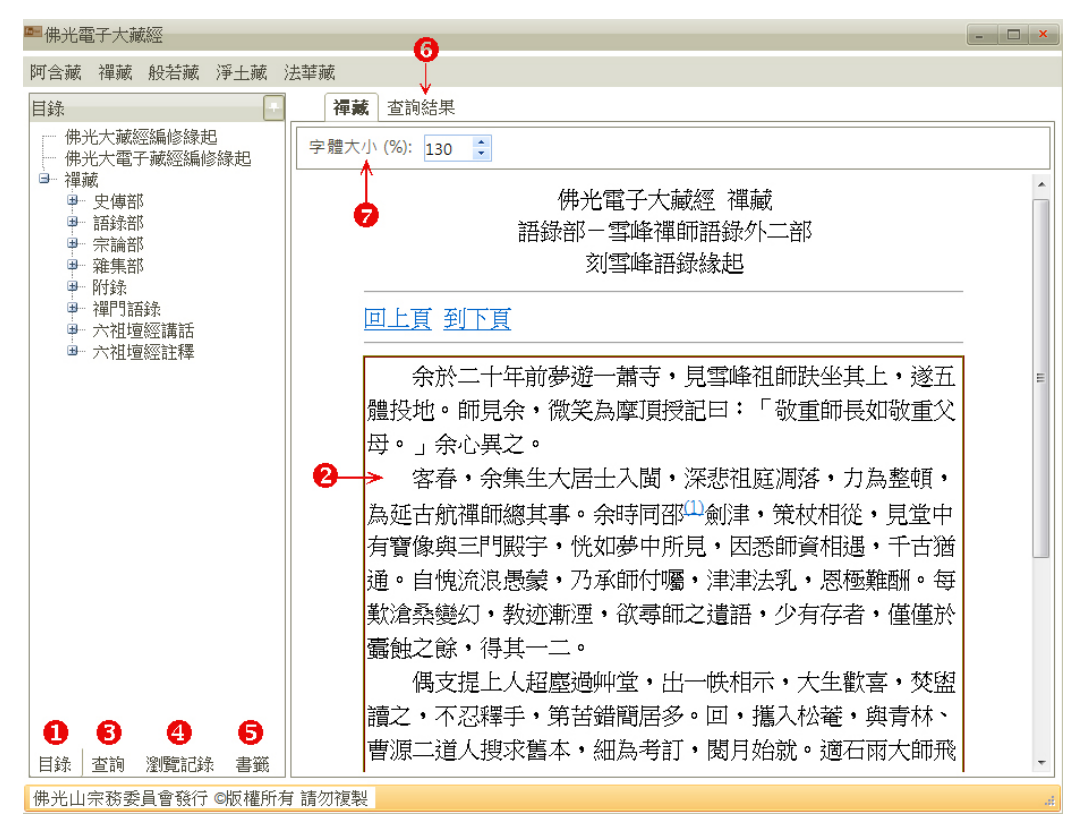

③進入目錄視窗後,點選要對照閱讀的經文或註解,並按右鍵→點選開啟新視窗
 ⑨於視窗畫面中,點選經文或註解並拖曳至所要閱讀的視窗位置中(上、下、左、右)

| ■佛光電子大減經                                                                                                    | <b>×</b> |
|----------------------------------------------------------------------------------------------------|----------|
| 阿含藏 禕藏 般若藏 淨土藏 法華藏                                                                                                    |          |
| □                                                                                                    | ×        |
| 佛光大蔵短編修理起 ▲   共出現 2 次 跳至: 字 完大小(%): 130 ℃                                                                                                    |          |
|                                                                                                    |          |
| 日 - 短野 - 伊子 - 伊子 - 伊子 - 伊子 - 伊子 - 伊子 - 伊子 - 伊                                                                                                    | E        |
| □ 月,801 2. 月,801 2. 月,801 2. 月,801 2. 月,801 2. 月,801 2. 月,801 3. 月,801 4. 月,801 4. 月,801 </td <td></td> |          |
| □ 大般若波羅雪→ □ □ 大般若波羅雪→ □ □ 大般若波羅蜜子 □ □ □ 大般若波羅蜜子 □ □ □ □ □ □ □ □ □ □ □ □ □ □ □ □ □ □ □                                                                                                    |          |
|                                                                                                    |          |
|                                                                                                    |          |
| 1991年1991年1991年1991年1991年1991年1991年199                                                                                                    |          |
|                                                                                                    |          |
|                                                                                                    |          |
|                                                                                                    |          |
| - 卷第十                                                                                                    |          |
|                                                                                                    |          |
| - 卷第十四 - 一 一 一 一 一 一 一 一 一 一 一 一 一 一 一 一 一 一                                                                                                    |          |
| 音先:1 公找我们的教育和"西外"的"大大"的"一些"。                                                                                                    |          |
|                                                                                                    |          |
| - <sup>姜爾十八</sup>                                                                                                    |          |
| □→ 大影響二 □ 正寺音提有湖無湖增器。匹增器防非有,×加可可言即語"快無工正寺音提右有湖右無<br>□ ●第十九                                                                                                    |          |
|                                                                                                    |          |
|                                                                                                    |          |
| ▲ # 二十三                                                                                                    |          |
| - <sup>- 金第</sup> +ゴ                                                                                                    |          |
| 著提生xx<br>著提生xx<br>著提生xx<br>著語時非有,如何可言即諸佛無上正等著提若生若滅增語是菩薩                                                                                                    | -        |

#### ■ 功能說明

- ①〔目錄〕下方視窗:可以切換查詢、目錄視窗。
- 2〔字體大小〕使用者可以調整%顯示字體大小。
- ⑥〔開啟新視窗〕點選經文的左邊目錄,按滑鼠右鍵,即可出現同時閱讀經文視窗。
- ❹〔關閉視窗〕視窗右上角有■≤■是關閉視窗按鈕。

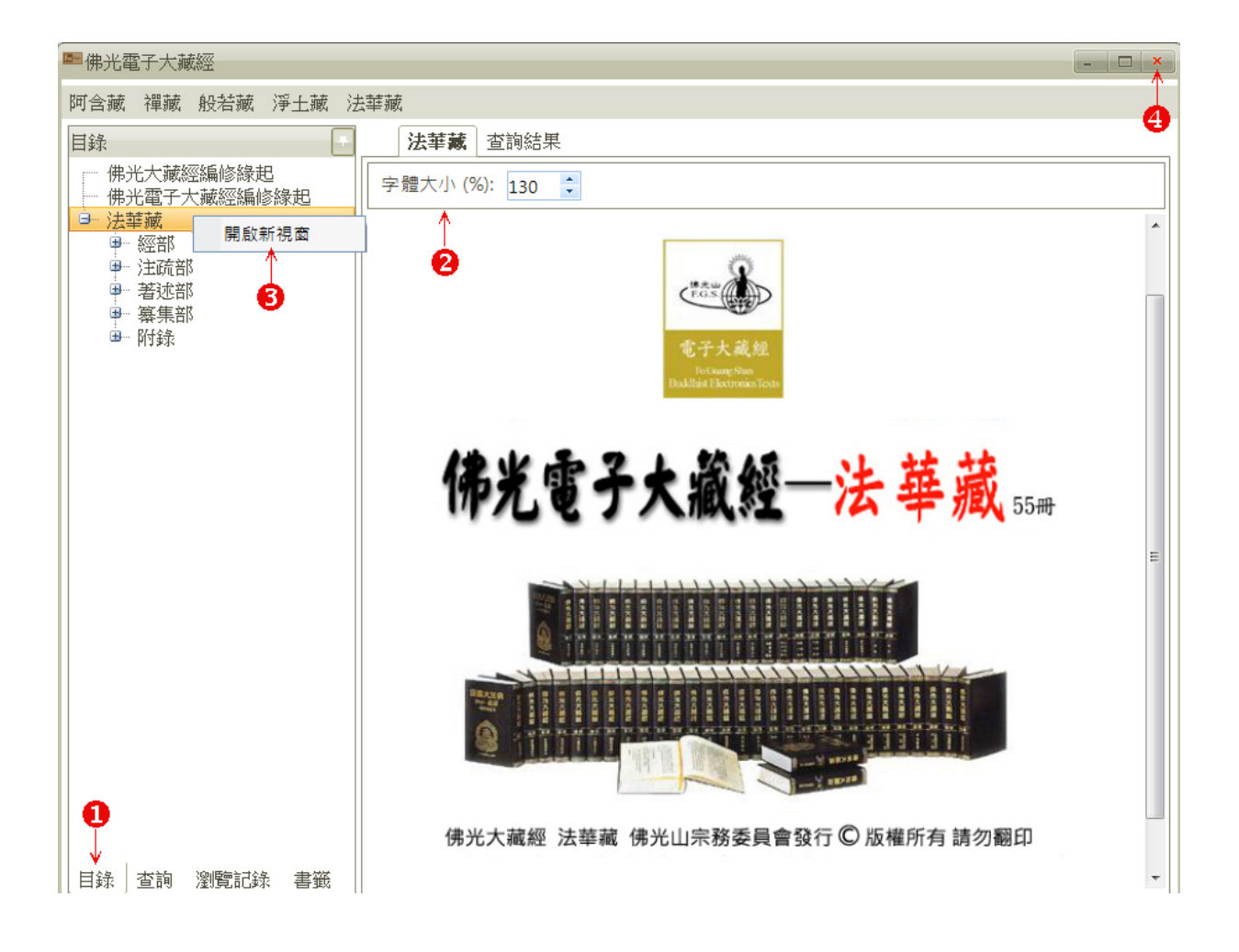

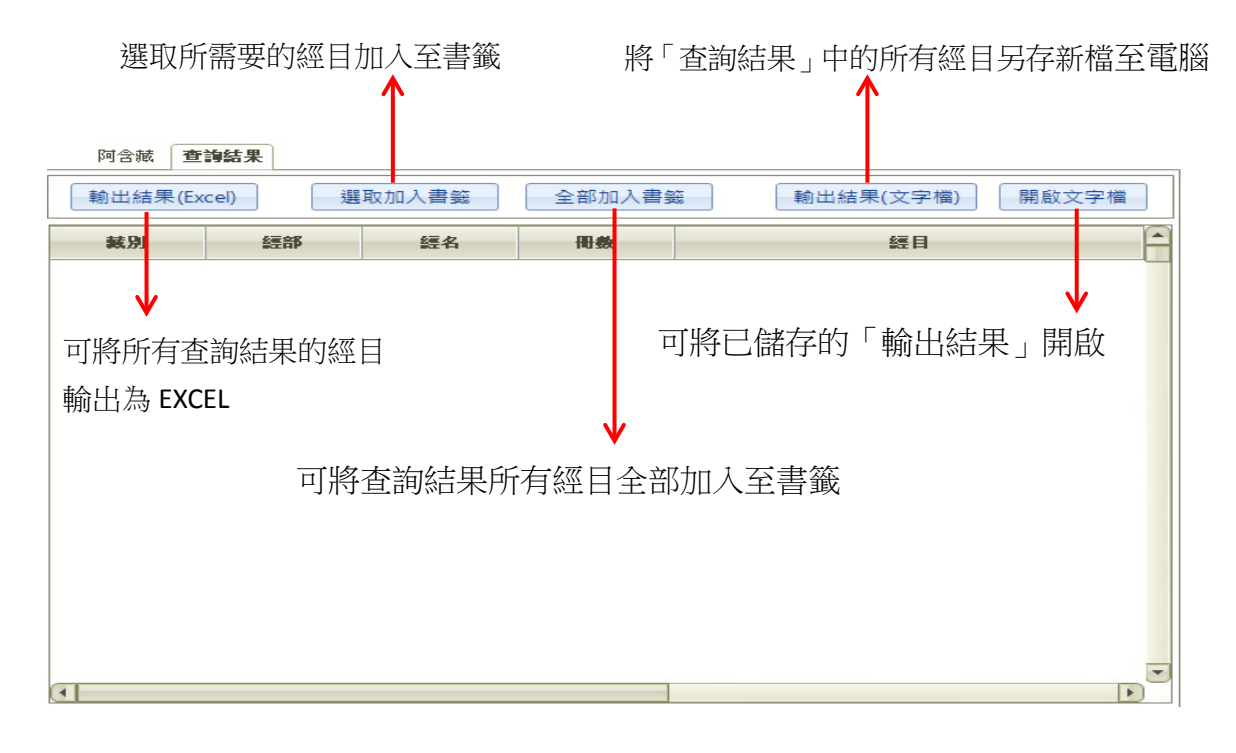

#### ■ 查詢視窗

〔查詢〕先開啟查詢視窗,輸入字串或複製貼上經文中的字串,再點選開始查詢。

• 使用者查詢範圍除了單一字詞的搜尋外,尚可搜尋兩個關鍵字詞。

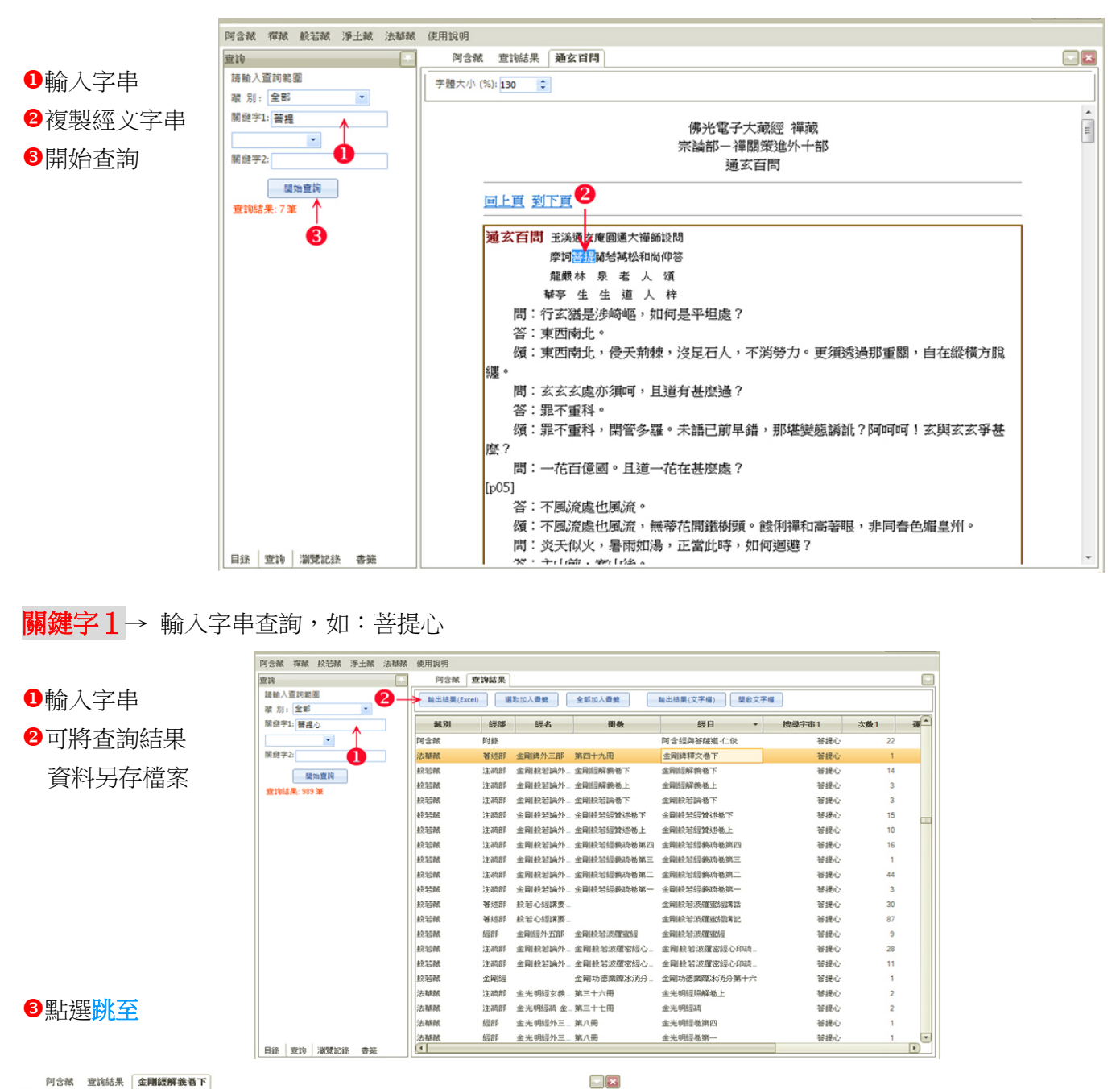

E

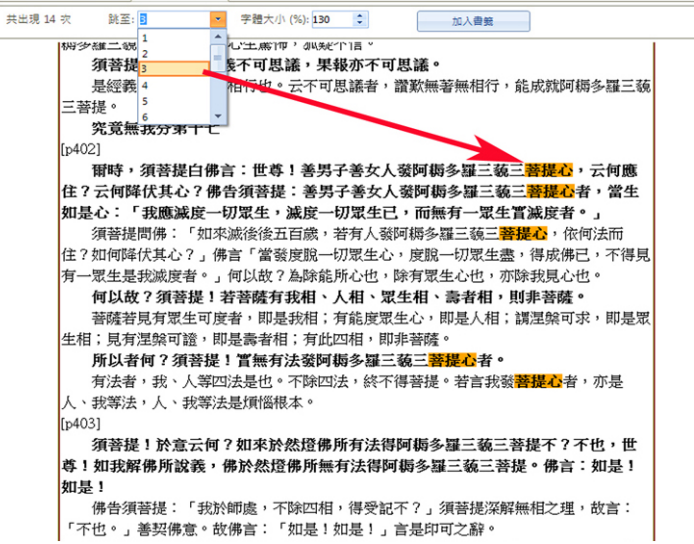

#### 關鍵字2→於空格內輸入關鍵字。

※同時(AND):同時出現「阿難」與「舍利」,沒有順序與距離的限制
※任何(OR):出現「阿難」或「舍利」
※BEFORE(順次):「阿難」在前,「舍利」在後
※EXCLUDE(不含):出現「阿難」,但不含「舍利」
※NEAR(附近):出現「阿難」與「舍利」,沒有順序的限制,但是距離小於「NEAR 運算的最大字數」

(點選 NEAR→可於後面的欄位更改運算的最大字數)

|            | ■ 佛光電子大藏經        |                         |                                     |                  |               |                  |                                                                     |         |              | - <b>X</b>   |  |
|------------|------------------|-------------------------|-------------------------------------|------------------|---------------|------------------|---------------------------------------------------------------------|---------|--------------|--------------|--|
|            | 阿含藏 禪藏 般若藏 淨土藏 注 | 去華藏 伎                   | 电用說明                                |                  |               |                  |                                                                     |         |              |              |  |
| ▶關鍵字1:阿難   | 查詢               | 阿含                      | 藏 查詢                                | 结果 卷第四七          | 九 卷第四         | 0五               |                                                                     |         |              |              |  |
|            | 請輸入查詢範圍          | 輸出結果                    | 輸出結果(Excel) 選取加入書籤 全部加入書籤 輸出結果(文字檔) |                  |               |                  |                                                                     | 結果(文字檔) | 開啟文字檔        |              |  |
| 「新選「AND」   | 藏別: 全部 🎽         | 藏別                      | 經部                                  | 經名               | 冊數            | 經目               | 搜尋字串1                                                               | 次數1 運算  | <b>捜尋字串2</b> | <u>  大數2</u> |  |
| ▶ 關鍵字 2:舍利 | 關鍵字1: 阿難         | 禪藏                      | 史傳部                                 | 祖堂集(一)           | 卷一            | 卷一               | 阿難                                                                  | 48 AND  | 舍利           | 5            |  |
| 次业门主出      | 同時 (AND) 🔹 🙎     | 禪藏                      | 史傳部                                 | 禪林僧寶傳外…          | 曆代法寶記         | 曆代法寶記            | 4 阿難                                                                | 11 AND  | 舍利           | 9            |  |
| 9 貝州/月平    | 關鍵字2: 含利         | 禪藏                      | 史傳部                                 | 林間錄外三部           | 林間錄卷上         | 林間錄卷上            | 阿美能                                                                 | 3 AND   | 舍利           | 7            |  |
|            | 開始查詢             | 禅藏                      | 史傳部                                 | 布袋和尚傳外           | 卷十五           | 卷十五<br>          | 700<br>1001<br>111<br>111<br>111<br>111<br>111<br>111<br>111<br>111 | 1 AND   | 舎利           | 1            |  |
|            | 查詢結果: 565 筆      | <sup>1年184</sup><br>般若藏 | 117×*11                             | 大般若經十五           | ノ (1五) (100 … | 卷第四〇〇            | - 阿美祖                                                               | 3 AND   | 舎利           | 1            |  |
|            |                  | 般若藏                     | 經部                                  | 大般若經十五           |               | 卷第四0五            | 阿堇隹                                                                 | 8 AND   | 舍利           | 70           |  |
|            |                  | 般若藏                     | 經部                                  | 大般若經十六           |               | 卷第四二六            | 阿堇隹                                                                 | 1 AND   | 舍利           | 20           |  |
|            |                  | 禪藏                      | 語錄部                                 | 汾陽禪師語錄           | 汾陽無德…         | 卷上               | 阿堇隹                                                                 | 3 AND   | 舎利           | 1            |  |
|            |                  | 股右臧                     | 經部                                  | 大般着經十七           |               | 巻第四五一<br>******* | 的重用                                                                 | 1 AND   | 舎利           | 20           |  |
|            |                  | 般右臧<br>般若藏              | 經部                                  | 大般右經十八<br>大般若經十八 |               | を<br>第四七九        | PU 異由<br>同 異由                                                       | 1 AND   | 舎利           | 20           |  |
|            |                  | 般若藏                     | 經部                                  | 大般若經十八           |               | 卷第四八二            | 阿堇隹                                                                 | 7 AND   | 舍利           | 47 ,         |  |
|            | 日绕 本論 激励记录 主黨    |                         |                                     |                  |               |                  |                                                                     |         |              | E E          |  |

#### ■ 書籤視窗

〔書籤〕1.左下方視窗點選「書籤」,上方「儲存」、「開啟」於電腦中的書籤檔案。

2.右上方視窗可選擇「選取加入書籤」、「全部加入書籤」儲存於電腦同時也可以更改檔名。

3.在閱讀經文時,在經文視窗內亦可選取「加入書籤」。

- ❶點選書籤
- 2 選取需要資料
- ❸點選加入書籤

●點選全部加入書籤→搜尋結果資料全部存入書籤中

⑤增加新資料夾→新增數個資料夾並將之重新命名後,將書籤逐一拖曳至各資料夾中

※ 分類書籤的拖曳方法如圖所示:

選取書籤

將書籤拖曳至該資料夾上

書籤便可進入該資料夾中

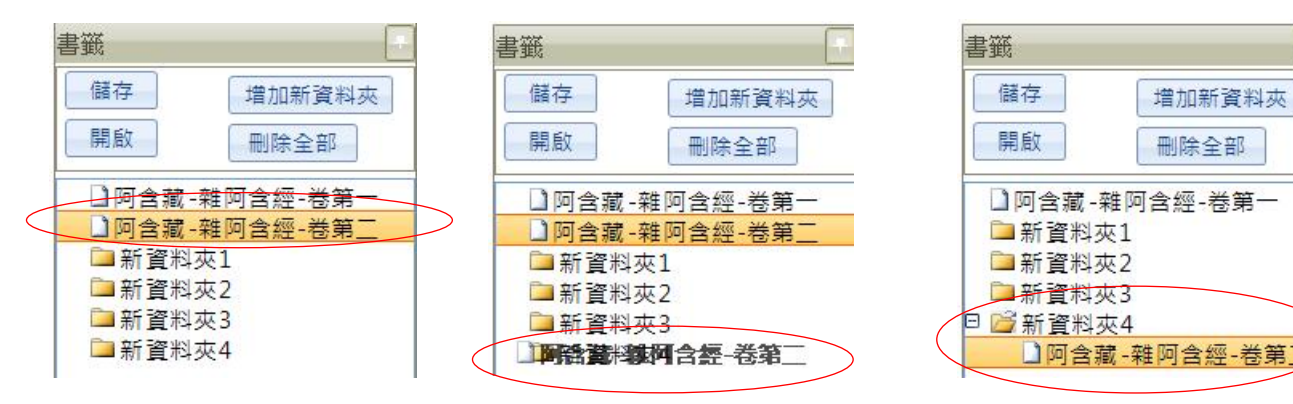

# ⑥儲存→可將資料夾儲存到硬碟中 開啟→下次要閱讀時,即可匯入資料夾

| ■ 佛光電子大裁經                                                        |             |         |          |          |               | - 🗆 🗙    |
|------------------------------------------------------------------|-------------|---------|----------|----------|---------------|----------|
| 阿含藏 禪藏 般若藏 淨土藏 法墓藏                                               | 使用說明        |         |          |          |               |          |
| 書籤                                                               | 阿含藏 查       | 韵結果 🛛 😋 | •        |          |               |          |
| 6 備存<br>日本<br>日本<br>日本<br>日本<br>日本<br>日本<br>日本<br>日本<br>日本<br>日本 | 輸出結果(Excel) | 選取加入會會  | 全部加入會    | 雙 輸出組    | 言果(文字檔) 嬰訟文字檔 |          |
|                                                                  | 鍼別          | 經音影     | 經名       | 冊數       | 經目            | <u> </u> |
| ●般若蔵-經部-大般若經一-卷第三                                                | 祥誠          | 史傳部     | 景德傳燈錄(一) | 卷五       | 卷五            | _        |
| □ 版右廠・經即・入版右經一・卷線八<br>□ 阿含藏-雜阿含經-卷第二十六                           | 禪藏          | 史傳部     | 天聖廣燈錄(一) | 卷一       | 卷一            |          |
| □ 阿含藏-增壹阿含經-卷一-卷第一                                               | 禪滅          | 史傳部     | 天聖廣燈錄(一) | 卷二       | 卷二            |          |
| □ 禪藏-史傳部-天聖臺燈錄(一)-卷                                              | 禪藏          | 史傳部     | 天聖廣燈錄(一) | 卷七 🙎     | 卷七            |          |
| □ 旅宿<br>□ 新資料次                                                   | 禪藏          | 史傳部     | 天聖廣燈錄(一) | 卷八       | 卷八            |          |
|                                                                  | 禪絨          | 史傳部     | 天聖廣燈錄(二) | 卷十八      | 卷十八           |          |
|                                                                  | 禪滅          | 史傳部     | 聯燈會要(一)  | 卷一       | 卷一            |          |
|                                                                  | 禪滅          | 史傳部     | 聯燈會要(一)  | 卷三       | 卷三            |          |
|                                                                  | 禪誠          | 史傳部     | 聯燈會要(三)  | 卷二十九     | 卷二十九          |          |
|                                                                  | 禪號          | 史傳部     | 嘉泰普燈錄(二) | 卷二十二     | 卷二十二          |          |
|                                                                  | 禪誠          | 史傳部     | 布袋和尚傳外三  | 智覺禪師自行錄  | 智覺禪師自行錄       |          |
|                                                                  | 禪滅          | 語錄音     | 六祖法寶壇經外_ | 六祖大師法寶壇_ | 六祖大師法寶壇經贊     |          |
|                                                                  | 禪誠          | 1吾錄音6   | 六祖法寶壇經外_ | 六祖大師法寶壇_ | 六祖大師法寶壇經      |          |
|                                                                  | 禪號          | 語錄音     | 六祖法寶壇經外_ | 蕃慧大士錄序   | 善慧大士錄序        |          |
|                                                                  | 禪絨          | 語錄音     | 六祖法寶壇經外_ | 蕃魅大士錄卷一  | 卷一            |          |
|                                                                  | 禪滅          | 語錄音     | 六祖法寶壇經外_ | 蕃慧大士錄卷三  | 卷三            |          |
|                                                                  | 般若藏         | 絵豆白 P   | 大般若經十二   |          | 卷第三二七         |          |
|                                                                  | 般若藏         | 絵理音序    | 大般若經十三   |          | 卷第三三七         | -        |
| 目錄 查詢 瀏覽記錄 書籤                                                    | (1)         | /=n     |          |          | 50 Eu -       |          |

#### ■ 輸出查詢結果

❶輸入關鍵字

❷點選<mark>開始查詢</mark>

❸點選輸出結果→可將檔案(txt) 依關鍵字取名→另存檔至硬碟中。

●進入查詢畫面之後,點選查詢結果→點選開啟文字檔,即可匯入查詢結果。

| <b>□</b> ■佛光電 | 電子大藏經     |            |     |     |                         |          |          |                |                   |                 |     | - X  |
|---------------|-----------|------------|-----|-----|-------------------------|----------|----------|----------------|-------------------|-----------------|-----|------|
| 阿含藏           | 荷蔵 彭      | 若藏         | 淨土藏 | 法華城 | 使用說明                    |          |          |                |                   |                 |     |      |
| 查詢            |           |            |     |     | 阿含藏                     | 查詢結果     |          |                | 8                 | 4               |     |      |
| 請輸入           | 查詢範圍      |            |     |     | ■<br>輸出結果(F)            | rel) iii | Tetri入傳解 | 会部加入書籍         | 融出结里(文字壇)         | 服約立字燈           |     |      |
| 藏 別:          | 全部        |            | *   |     | and out into the ( C.S. |          |          | E REARY CHI SA | *Eucorex(/< 1.18) | 196103.00.2.110 |     |      |
| 關鍵字           | 1: 菩提心    |            |     |     | 棘別                      | 經部       | 經名       | 間数             | 經目 ▼              | 搜尋字串1           | 次數1 | 運算 📫 |
|               |           | *          |     |     | 淨土藏                     | 注疏部      | 彌勒下生經疏。  |                | 觀彌勒上生兜率天經贊        | 菩提心             | 7   |      |
| 關鍵字           | 2:        |            |     |     | 淨土絨                     | 注疏部      | 彌勒下生經疏。  |                | 觀彌勒上生兜率天經贊_       | 菩提心             | 1   |      |
| 0             | - 18 th 1 | <b>推</b> 的 |     |     | 淨土藏                     | 注疏部      | 觀無量壽經疏。  |                | 觀無量壽經義疏卷下         | 警提心             | 11  |      |
| 変換結           | 果: 989 筆  |            |     |     | 淨土藏                     | 注疏部      | 觀無量壽經疏   |                | 觀無量壽經鏡疏卷上         | 菩提心             | 2   |      |
|               |           |            |     |     | 淨土絨                     | 注疏部      | 觀無量壽經疏。  |                | 觀無量壽經義疏           | 菩提心             | 10  |      |
|               |           |            |     |     | 淨土藏                     | 注疏部      | 觀無量壽經疏。  |                | 觀無量壽佛經義疏卷中        | 菩提心             | 1   |      |
|               |           |            |     |     | 淨土藏                     | 注疏部      | 觀無量壽經疏。  |                | 觀無量壽佛經義疏卷下        | 菩提心             | 5   |      |
|               |           |            |     |     | 淨土藏                     | 注疏部      | 觀無量壽經疏   |                | 觀無量壽佛經義疏卷上        | 菩提心             | 1   |      |
|               |           |            |     |     | 淨土就                     | 注疏部      | 觀無量壽經疏。  |                | 觀無量壽佛經疏卷四         | 菩提心             | 3   |      |
|               |           |            |     |     | 淨土藏                     | 注疏部      | 觀無量毒經統。  |                | 觀無量壽佛經時卷二         | 菩提心             | 2   |      |
|               |           |            |     |     | 淨土藏                     | 注疏部      | 觀無量壽經疏   |                | 觀無量壽佛經疏卷一         | 菩提心             | 1   |      |
|               |           |            |     |     | 淨土絨                     | 注疏部      | 觀無量壽經疏   |                | 觀無量壽佛經疏妙宗鈔。       | 菩提心             | 2   |      |
|               |           |            |     |     | 淨土藏                     | 注時部      | 觀無量毒經統。  |                | 觀無量壽佛經時妙宗鈔_       | 菩提心             | 1   |      |
|               |           |            |     |     | 法離藏                     | 注疏部      | 観音玄義外四   | 第二十七冊          | 觀音義疏記卷第四          | 菩提心             | 1   |      |
|               |           |            |     |     | 法赫藏                     | 注疏部      | 觀音玄義外四   | 第二十七冊          | 観音義疏記巻第三          | 菩提心             | 1   |      |
|               |           |            |     |     | 法華載                     | 注碼部      | 観音玄義外四_  | 第二十七冊          | 観音義疏記卷第一          | 菩提心             | 2   |      |
|               |           |            |     |     | 法離載                     | 注疏部      | 観音玄義外四   | 第二十七冊          | 觀音鏡疏卷下            | 菩提心             | 1   |      |
|               |           |            |     |     | 法赫藏                     | 注疏部      | 觀音玄義外四   | 第二十七冊          | 観音義疏巻上            | 菩提心             | 5   |      |
|               |           |            |     |     | 法華城                     | 注疏部      | 觀音玄義外四   | 第二十七冊          | 観音玄義記卷第一          | 菩提心             | 1   |      |
|               |           |            |     |     | 法華載                     | 注時部      | 観音玄義外四   | 第二十七冊          | 観音玄義卷下            | 菩提心             | 6   |      |
|               |           |            |     |     | 法基就                     | 注疏部      | 觀音玄義外四   | 第二十七冊          | 観世音菩薩普門品講話        | 菩提心             | 5   |      |
| 目錄            | 查詢 湯      | 覺記錄        | 書籤  |     |                         |          |          |                |                   |                 |     |      |